# **Electronic Bid Submission (EBS) User Guide for Dallas County, Texas**

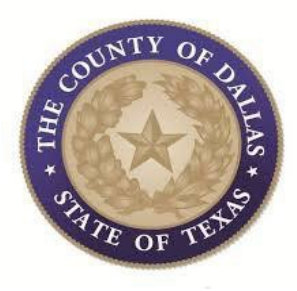

After login, illustration 1 will be the landing page. From this page, the user will have the option to select "Member Agency Bid" with their free registration.

By selecting the member agency page, the user will have access to Dallas County's and other Texas agencies' business opportunities.

Browse through the bid listings and select the one you would like to submit a bid for.

#### Solicitation Search Q ? Enter Keywords STATUS 😭 Upgrade your plan to get more features. Learn more UPGRADE Open Solicitations (24223) Closed Solicitations (5571378) 59 782 130 O Awarded Solicitations (263041) Advanced Search NIGP CATEGORIES Federal Bids Total Bids State & Local Bids ORGANIZATION ORDER BY: Published Date (Desc ▶ LOCATION REQUEST FOR QUALIFICATIONS INSURANCE AGENT/BROKER SERVICES WINDSTORM E CLOSING DATE HIDDICAN ▼ PURCHASING GROUP 01/10/2025 03:00 PM EST Laguna Madre Water District Member Agency Bids O LOCATION Texas Purchasing Group Texas Clear View Al Published Date 12/16/2024 PUBLISHED DATE PROPOSALS TO PROVIDE TECHNICAL SUPERVISION AND MAINTENANCE OF BREATHALYZER CLOSING DATE FOR 01/08/2025 04:00 PM EST Cameron County CLOSING DATE Member Agency Bids O LOCATION Texas ▶ SOLICITATION TYPE Published Date 12/16/2024 GENERAL REQUIREMENTS UTILITY PARTS - CONCRETE PRECAST MANHOLE CLOSING DATE 12/19/2024 11:00 AM EST City of Victoria ▶ KEYWORDS Member Agency Bids O LOCATION Texas Clear Al Published Date 12/13/2024

#### Illustration 1

# **Prior to Submitting a Bid**

If you did not receive an email notification for the solicitation, you may select "Follow" and select the desired "Option" that meets your business needs. Once a selection is made and saved, your page will transition to illustration 2.

Note: If you received a solicitation notification (email), this step does not apply to you. If you received a notification, you may proceed to step slide 4.

"Follow and receive Notifications" means the vendor will receive a notification with a link to the addendum.

"Follow and receive Addendum" means the vendor will see a list of the changes, plus the addendum documents will be attached if applicable.

### Illustration 1

| You have a non-submitted bid.                                          | Follow Print Share 💌                                                                            |
|------------------------------------------------------------------------|-------------------------------------------------------------------------------------------------|
|                                                                        |                                                                                                 |
| Basic Information                                                      | Options (?<br>Don't Follow                                                                      |
| Reference Number                                                       | Issuin O Follow on Newsfeed                                                                     |
| 0000370909                                                             | Travis O Follow and receive Notifications                                                       |
| Owner Organization                                                     | Solicit                                                                                         |
| Travis County Healthcare District dba Central Health                   | IFB - Ir                                                                                        |
| Solicitation Number                                                    | Title                                                                                           |
| 2412-002                                                               | (RFB) General Contractor for Select Interior Demolition of Cameron Center                       |
| Source ID<br>PU.AG.USA.2614080.C16658576                               |                                                                                                 |
| Details                                                                |                                                                                                 |
| Location                                                               | Piggyback Contract                                                                              |
| United States, Texas, Travis County                                    | No Chat Now                                                                                     |
| Description                                                            |                                                                                                 |
| Central Health seeks to obtain Bids from qualified General Contractors | s. The project site is located at 7901 Cameron Road, Austin, TX 78754 and consists of three (3) |

#### Illustration 2

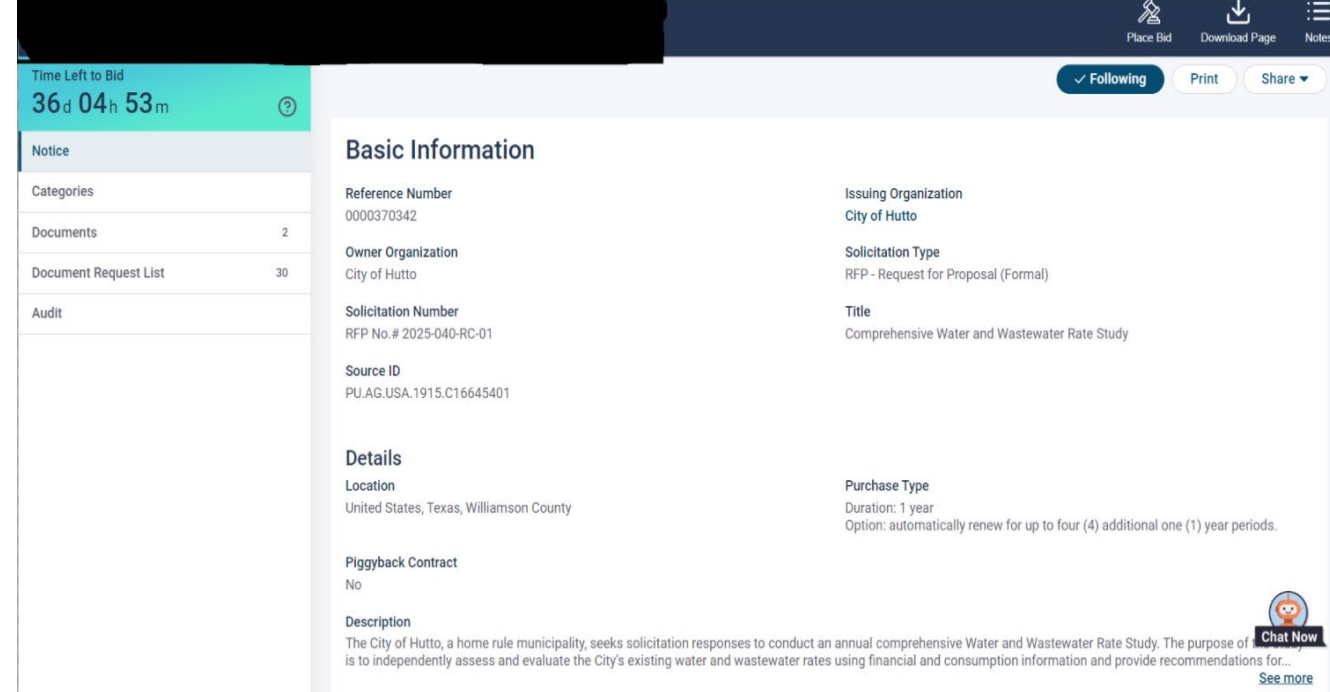

# **Review and Download Documents**

Please review and download all documents and addendum. Please note the "Time Left to Bid" countdown on the furthest upper left-hand corner.

| Time Left to Bid<br><b>23</b> d <b>03</b> h <b>08</b> m | ?  |                                                                                         | Folic  | ow Print Share ▼        |
|---------------------------------------------------------|----|-----------------------------------------------------------------------------------------|--------|-------------------------|
| Notice                                                  |    |                                                                                         |        |                         |
| Categories                                              |    | (i) Vendors must download at least one document in order to be considered a document ho | older. |                         |
| Documents                                               | 1  |                                                                                         |        |                         |
| Document Request List                                   | 16 | Documents                                                                               |        |                         |
| Audit                                                   |    | File                                                                                    | Size   | Uploaded Date           |
|                                                         |    | RFP-25-002 Athletic Track Resurfacing.pdf                                               | 1 Mb   | 12/09/2024 09:28 AM EST |
|                                                         |    | Disclaimer                                                                              |        |                         |

Chat Now

Please review all specifications and requirements carefully.

# **Place a Bid**

36d

Document Document Audit

To place a bid: Select "Place Bid" at the top right of the toolbar as shown by the red circle.

Illustration 1 displays the page layout if you are already registered. Illustration 2 displays the page layout if you are not registered and have not completed slides 2 and 3.

Illustration 1

|                 |    |                                                                           |                                                      | Place Bid Do mload Page                                 | e Nates              | bidnet direct.           | 50.0741045     | CONTRACTS REPORTS       |
|-----------------|----|---------------------------------------------------------------------------|------------------------------------------------------|---------------------------------------------------------|----------------------|--------------------------|----------------|-------------------------|
| o Bid<br>4h 53m | 0  |                                                                           |                                                      | ✓ Following Print SI                                    | hare 🔻               | 2025 000-0000 - (Title ( | of the bid goe | s here)                 |
|                 |    | <b>Basic Information</b>                                                  |                                                      |                                                         |                      | TeleListis De            |                |                         |
|                 |    | Reference Number                                                          | Issuing Organization                                 |                                                         |                      | 28d 03h 22m              | ۲              |                         |
| 5               | 2  | 0000370342                                                                | City of Hutto                                        |                                                         |                      | Testor                   | _              |                         |
| Request List    | 30 | Owner Organization<br>City of Hutto                                       | Solicitation Type<br>RFP - Request for Propo         | osal (Formal)                                           |                      | Celegories               |                | Weidare must down       |
|                 |    | Solicitation Number                                                       | Title                                                |                                                         |                      | Documents                | 1              |                         |
|                 |    | RFP No.# 2025-040-RC-01                                                   | Comprehensive Water a                                | and Wastewater Rate Study                               |                      | Document Request List    | 10             | Documents               |
|                 |    | Source ID<br>PLLAG USA 1915 C16645401                                     |                                                      |                                                         |                      | Audit                    |                |                         |
|                 |    |                                                                           |                                                      |                                                         |                      |                          |                | Addendum No. 1          |
|                 |    | Details                                                                   |                                                      |                                                         |                      |                          |                | Th                      |
|                 |    | Location                                                                  | Purchase Type                                        |                                                         |                      |                          |                | E Terms and Consistions |
|                 |    | United States, Texas, Williamson County                                   | Duration: 1 year<br>Option: automatically re         | enew for up to four (4) additional one (1) year periods | 5.                   |                          |                |                         |
|                 |    | Piggyback Contract                                                        |                                                      |                                                         |                      |                          |                | Original Solicitatio    |
|                 |    | No                                                                        |                                                      |                                                         |                      |                          |                | File .                  |
|                 |    | Description<br>The City of Hutto, a home rule municipality seeks solicita | tion responses to conduct an annual comprehensive W  | later and Wastewater Rate Study. The purpose of         | hat Now              |                          |                | Cole of Library C       |
|                 |    | is to independently assess and evaluate the City's existing               | water and wastewater rates using financial and consu | umption information and provide recommendations for     | or<br>ee more        |                          |                | CICLOR                  |
|                 |    |                                                                           |                                                      | 600 C                                                   | Les Du Califications |                          |                |                         |

#### Illustration 2

| N SOVRA           | 50.0741045    | CONTINUES INVESTIGATION CONTINUES                                                       |        | 0 1                                   |
|-------------------|---------------|-----------------------------------------------------------------------------------------|--------|---------------------------------------|
| 0 0000 - (Title o | f the bid goe | s here]                                                                                 | C      | · · · · · · · · · · · · · · · · · · · |
| : 111<br>3h 22m   | ۲             |                                                                                         | R      | te met stare.                         |
|                   |               | Window must download at least one document in order to be considered a document holder. |        |                                       |
|                   | 1             |                                                                                         |        |                                       |
| Report List       | 1             | Documents                                                                               |        |                                       |
|                   |               | Addendum No. 1                                                                          |        |                                       |
|                   |               | The                                                                                     | \$38   | Uploated Date                         |
|                   |               | Corra and Constitions of                                                                | 81 KB. | CONSIGN TO SAMER                      |
|                   |               | Original Solicitation                                                                   |        |                                       |
|                   |               | The                                                                                     | See    | Updenderd Date                        |
|                   |               | Cade of Library at                                                                      | 415.10 | 00/13/2019 10:35 AM 681               |
|                   |               | Cincilest                                                                               | 121.05 | 10/10/1019 10:17 AM 855               |
|                   |               |                                                                                         |        |                                       |

# **Place a Bid Continued**

The Place a Bid window appears. Select "Place a new Bid" and select "Continue". User may also elect to "Place a No Bid" from this window.

| bidnet direct.                     | CONTRACTS         | REPORTS PARTICIPATING ORGANIZATIONS                     |        | 0 :                     |
|------------------------------------|-------------------|---------------------------------------------------------|--------|-------------------------|
| 2025-000-0000 - [Title o           |                   |                                                         |        | │                       |
| Time Left to Bid<br>28 d 03 h 21 m | ſ                 | Place a Bid                                             | Foll   | ow Print Share 🔻        |
| Notice                             |                   | 2025-000-0000 - [Title of the bid goes here]            |        |                         |
| Categories                         | (1) Vend          | Closing Date: 01/09/2025 03:00 PM EST                   |        |                         |
| Documents                          |                   |                                                         |        |                         |
| Document Request List              | Docum             | Please select the desired action and click on Continue. |        |                         |
| Audit                              | Addendur          | Place a new Bid     Place a No Bid                      |        |                         |
|                                    | File              |                                                         |        | Uploaded Date           |
|                                    | e <u>Terms an</u> | Cancel                                                  | 83 Kb  | 12/12/2024 11:35 AM EST |
|                                    | Original So       | licitation                                              |        |                         |
|                                    | File              |                                                         |        | Uploaded Date           |
|                                    | Code of Eth       | ics.pdf                                                 | 495 Kb | 02/13/2018 10:35 AM EST |
|                                    | T&C's.pdf         |                                                         | 101 Kb | 02/16/2018 10:17 AM EST |

The steps below will outline when to upload documents, enter pricing, and/or a spreadsheet with line items. Note: The red status "BID NOT SUBMITTED" will remain as "BID NOT SUBMITTED" through the Proposal and Submission pages and will change once the bid is submitted on the Confirmation page.

Drag and drop or browse your computer for files to upload. Once your files are uploaded, select "Next" at the bottom right corner.

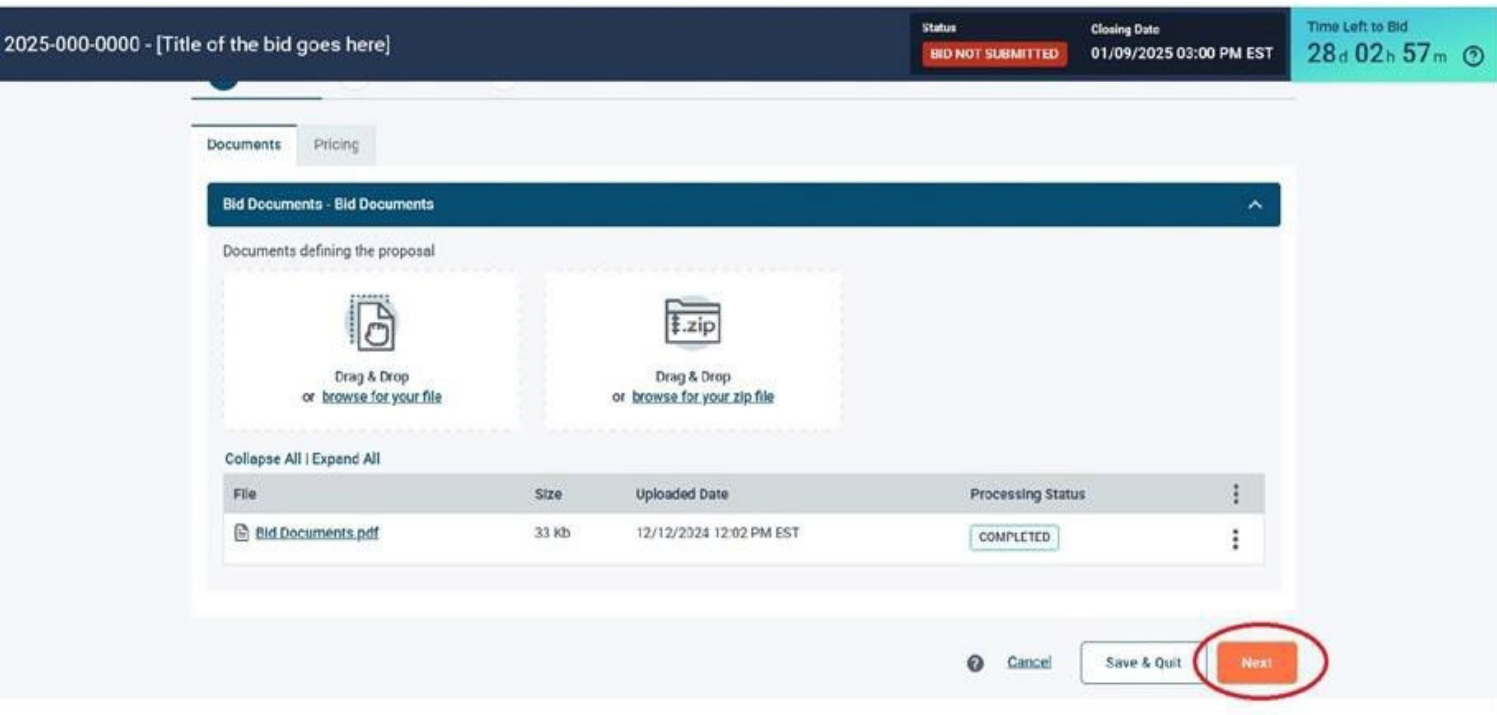

The Create Bid Screen will walk you through how to enter pricing, if any, based on each specific bid.

Each solicitation is different and user will need to comply with the pricing requirements as set forth in the solicitation; below are some examples of pricing submittals:

- 1. Included as part of documents uploaded
- 2. Lump sum
- 3. Line item bidding

Examples of each pricing submission are as follows.

### Pricing Example 1: Upload document(s) Once completed, Click "Next".

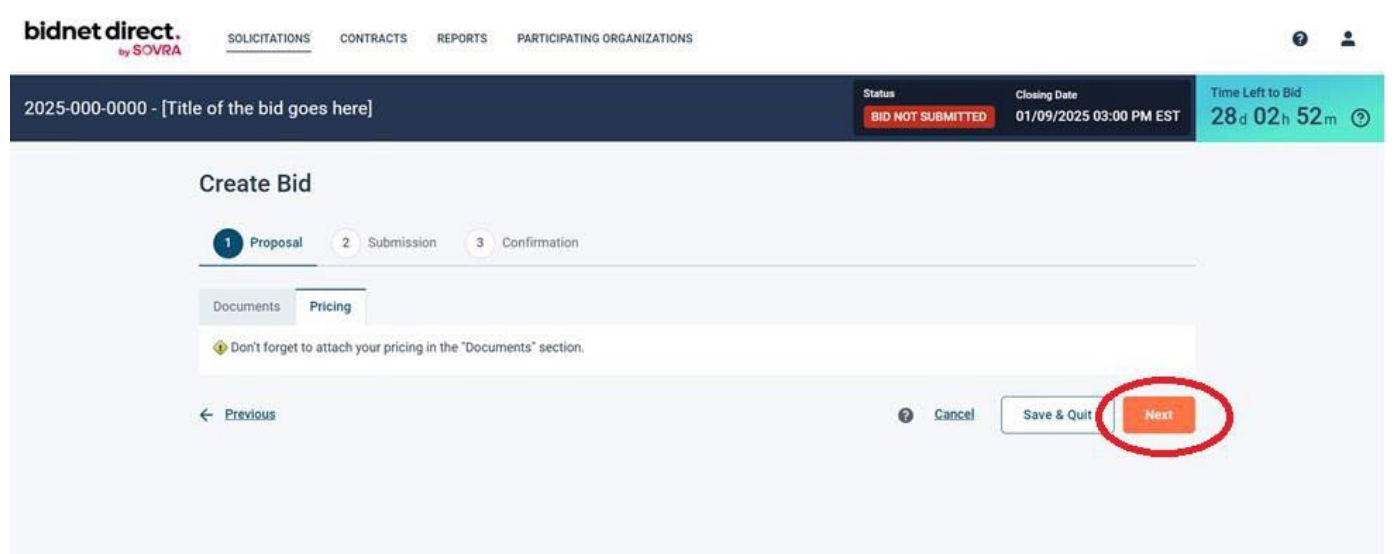

Pricing Example 2: Pricing entered as a Lump Sum

This example will require user to select "Total Bid Price" in the box and select "Next".

| RFP123 - Construction Project                                            | Status<br>BID NOT SUBMITTED | Closing Date<br>12/01/2022 03:00 PM EST | Time Left to Bid<br>40d 22h 22m |
|--------------------------------------------------------------------------|-----------------------------|-----------------------------------------|---------------------------------|
| Create Bid                                                               |                             |                                         |                                 |
| 1 Proposal 2 Submission 3 Confirmation                                   |                             |                                         |                                 |
| Documents Pricing                                                        |                             |                                         |                                 |
| Total Bid Price*         Corresponds to the base price, excluding taxes. |                             |                                         |                                 |
| ← <u>Previous</u>                                                        |                             | Cancel Save &                           | Quit                            |

Pricing Example 3: Pricing entered via line item A template will appear to download. Select "Download Template".

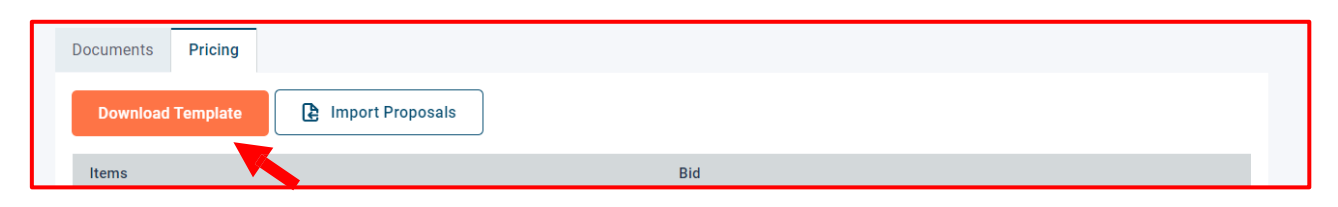

#### Fill in your pricing and add any comments (if allowed).

|   | В     | С           | D                | Е        | F       | G       | Н          |
|---|-------|-------------|------------------|----------|---------|---------|------------|
| 1 | Code  | Description | UOM              | Quantity | Price * | Comment | Total Cost |
| 2 | J1343 | Painting    | Square Foot/Feet | 100      | 25.25   |         | 2525       |
| 3 | P1234 | Flooring    | Roll             | 250      | 21.34   |         | 5335       |
| 4 | R222  | Lighting    | Unit             | 20       | 45.2    |         | 904        |
| 5 |       |             |                  |          |         |         |            |

#### Upload the file by selecting "Import Proposals". Once it is Imported/Uploaded, select "Next".

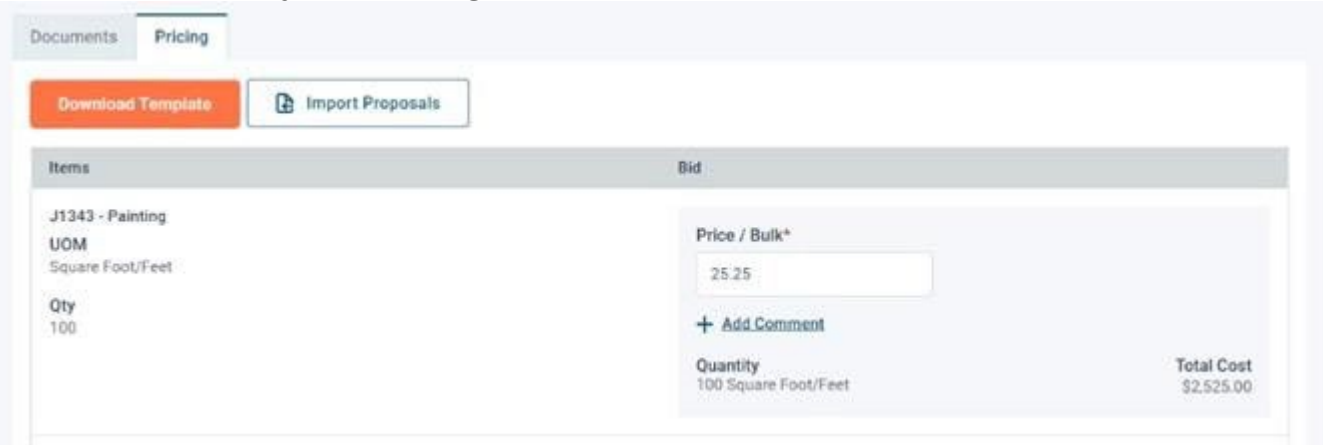

Select "Yes" or "No" to notate if your bid contains any exceptions. You will be asked to enter your password again, then select "Submit Bid".

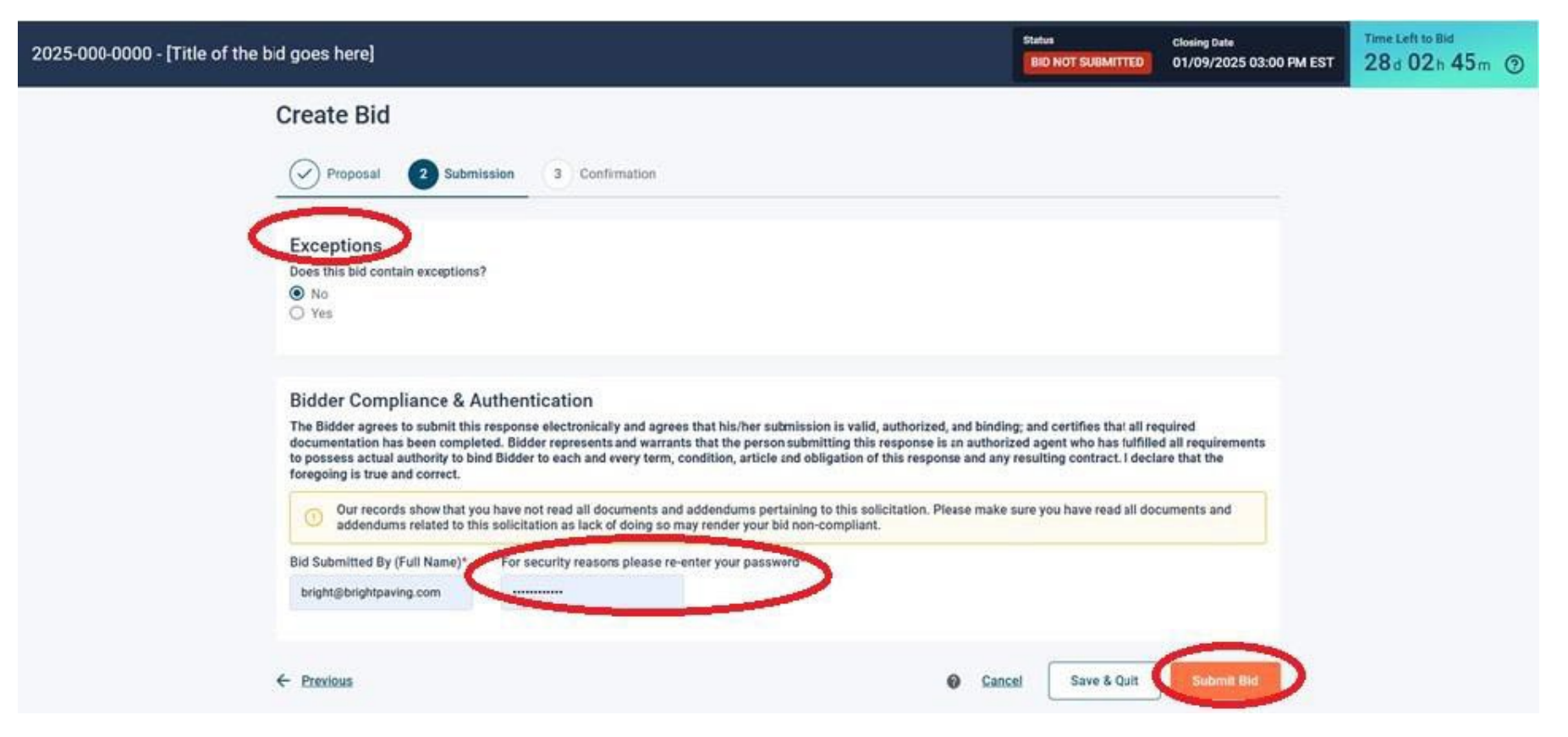

A Pop-up window will appear asking if you want to proceed with your submission. Select "Yes".

| 2025-000-0000 - [Title of the bid goe                                                                                                    |                                                                                                    |                             |                                                                                                    | Time Left to Bid<br>23 d 01 h 09 m ③                 |
|----------------------------------------------------------------------------------------------------|----------------------------------------------------------------------------------------------------|-----------------------------|----------------------------------------------------------------------------------------------------|------------------------------------------------------|
| <ul> <li>Yes</li> <li>Bidder Compliance &amp; Auth</li> <li>The Bidder agrees to submit this redocumentation has been completed requirements to possess actual auth that the foregoing is true and correct that the foregoing is true and correct</li> <li>Our records show that you addendums related to this set addendums related to this set addendums related to this set bright@brightpaving.com</li> </ul> | Bid Submission Confirmation<br>Submission will make the bid active and submit it to<br>you want to proceed? | the solicitation owner. Are | ertifies that all rec<br>nt who has fulfilled<br>id any resulting co<br>you sure<br>u have read all doo<br>Yes | pulred<br>f all<br>intract. I declare<br>suments and |
| ← <u>Previous</u>                                                                                                    |                                                                                                    |                             | Cancel Save & Quit                                                                                             | Submit Ilid                                          |
|                                                                                                    |                                                                                                    |                             |                                                                                                    | SOVRA                                                |

Once bid is submitted, the confirmation page will appear and a confirmation number will be provided. An option to download a PDF version of the confirmation will be included.

The status will change from "Red" "BID NOT SUBMITTED" to "Green" "BID SUBMITTED", confirming the bid has been submitted.

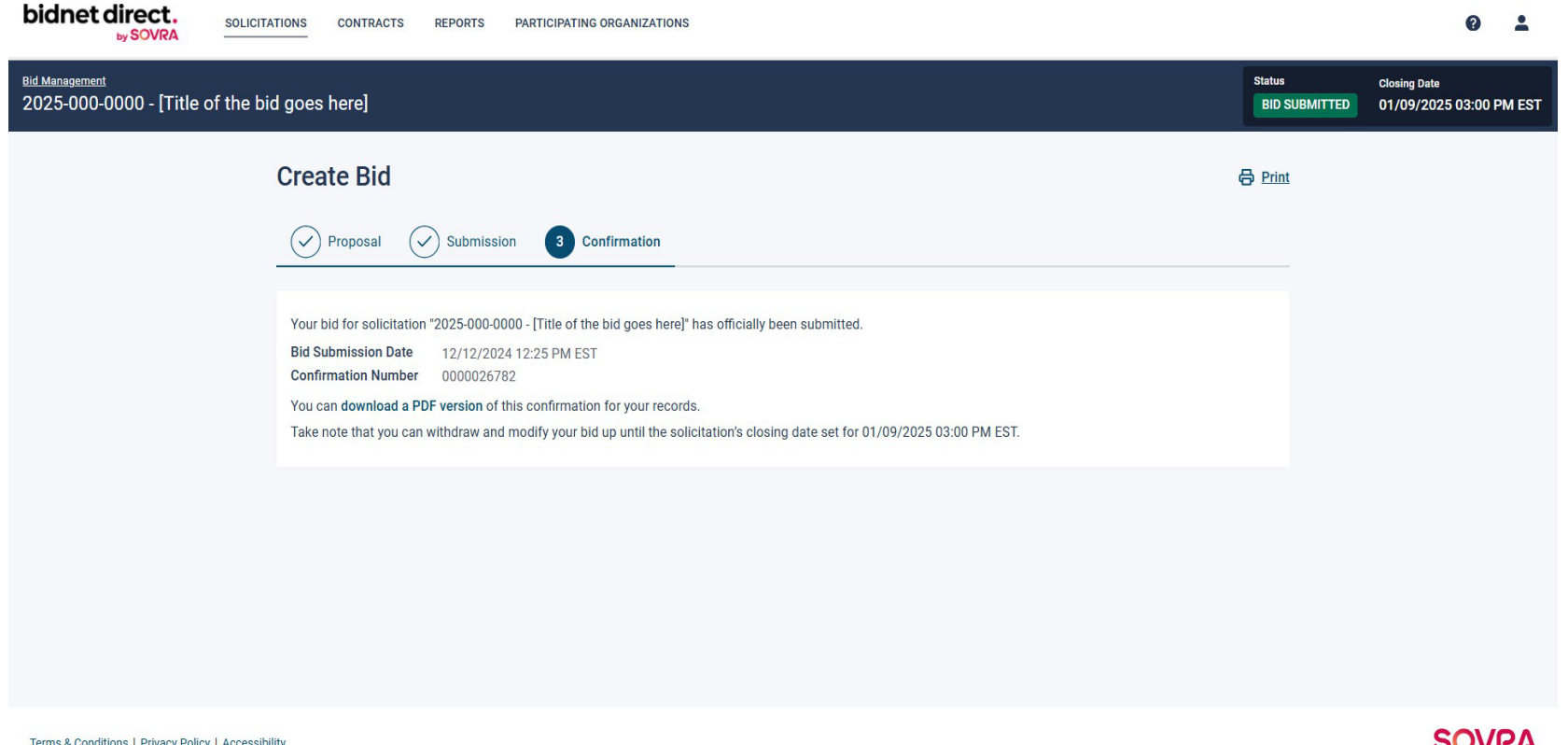